## Adobe Creative Cloud 2020 Sign on Instructions:

1. Launch Google Chrome and go to <u>https://www.adobe.com/</u> In the upper right hand corner select "Sign In"

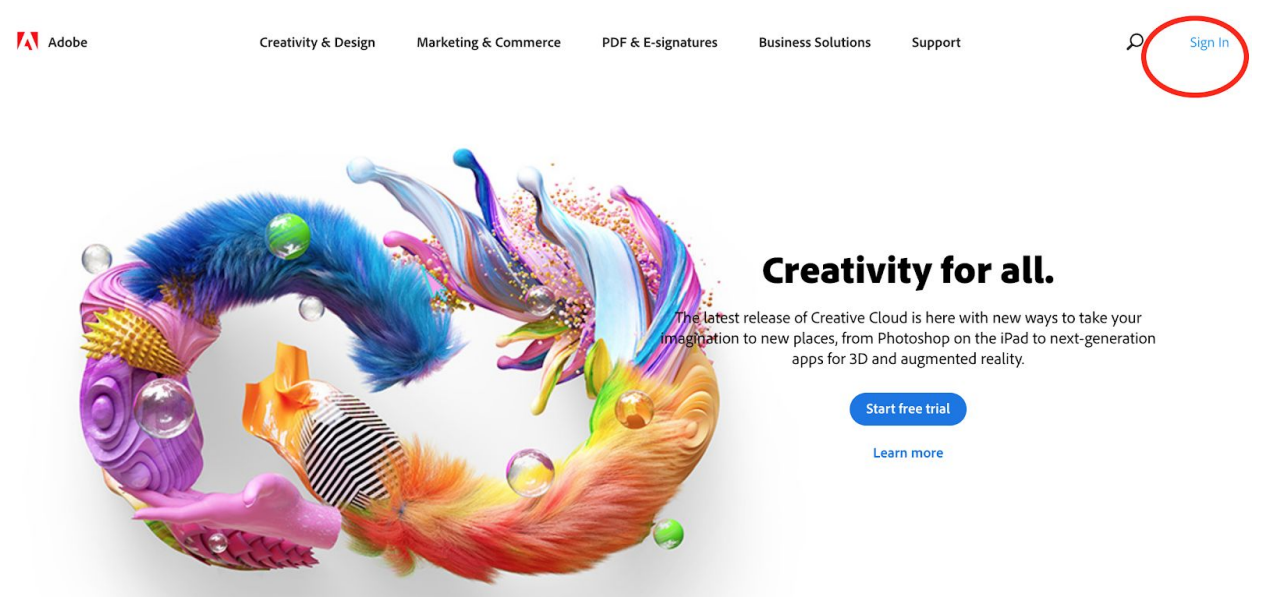

2. You will be prompted to sign in using your BVSD email address. Formats are <u>fmlast01@bvsd.org</u> for students and <u>first.last@bvsd.org</u> for staff.

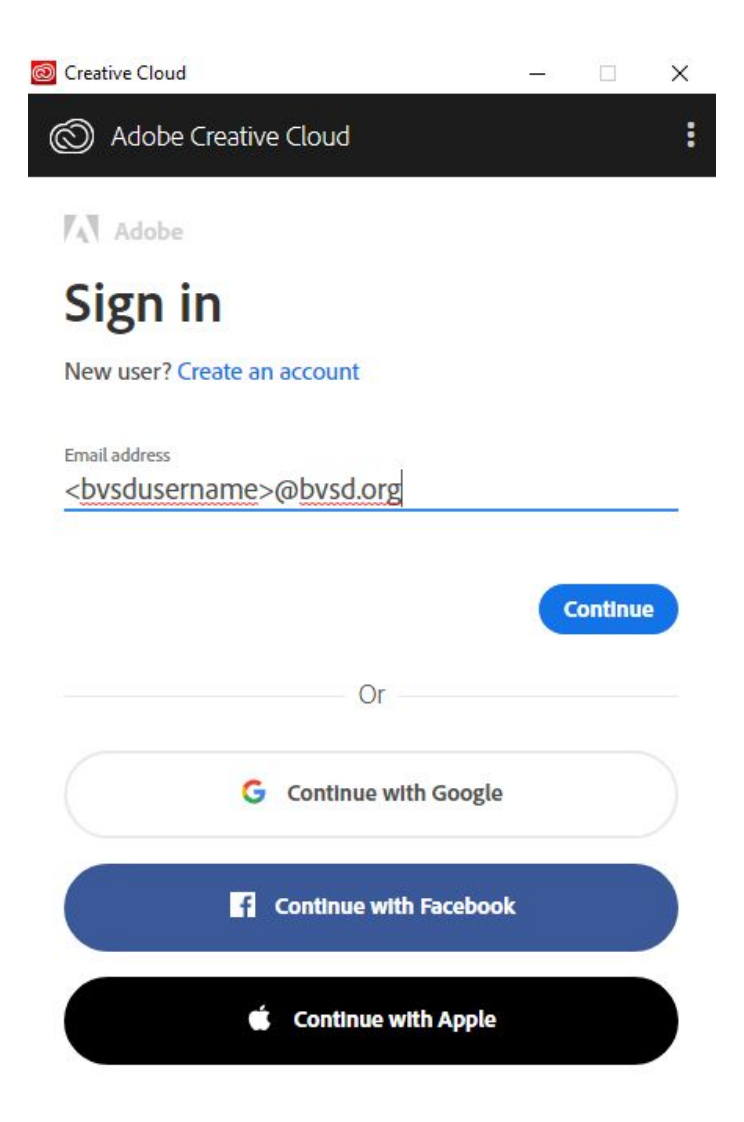

Once you click "Continue" (**NOTE:** you must click "Continue" NOT "Continue with Google"), \*\*\*you may be presented with a choice of account type to use, select "Company or School Account". You will then see the single sign-on screen appear. Login with your BVSD username and password.

| TA Adobe                               | Enterprise ID Sign in                                   | - | × |
|----------------------------------------|---------------------------------------------------------|---|---|
| Select an account                      | Boulder Valley School District<br>Excellence and Equity |   |   |
| Ernal addres                           | Single-Sign-On Portal                                   |   |   |
| Personal Account                       | 🧟 firstlast                                             |   |   |
| Company or School Account              | Borney Dessword?                                        |   |   |
| Sign in with a different emuil address | Login                                                   |   |   |
|                                        |                                                         |   |   |

Once you have signed in browse the available apps and select Adobe Photoshop.